# MANUAL BOOK MICROFIN BEST SYSTEM

MODUL AKUNTANSI DAN KEUANGAN

# BAB II

# MODUL KEUANGAN DAN AKUNTING

Prosedur keuangan dan akunting terdiri dari:

| No | Prosedur                                                    | Halaman |
|----|-------------------------------------------------------------|---------|
| 1  | Prosedur Penambahan Nomer GL                                | 2       |
| 2  | Prosedur Setting Jurnal                                     | 3       |
| 3  | Prosedur Pendataan Rekening Kas dan Bank                    | 4       |
| 4  | Prosedur Input Data Penerimaan Diluar Transaksi Teller      | 5       |
| 5  | Prosedur Input Data Pengeluaran Diluar Transaksi Teller     | 6       |
| 6  | Prosedur Mutasi Kas dan Bank                                | 7       |
| 7  | Prosedur Distribusi Bagi Hasil dan Bonus secara Manual      | 8       |
| 8  | Prosedur Distribusi Bagi Hasil dan Bonus secara Otomatis    | 9       |
| 9  | Prosedur Input Tagihan Manual                               | 11      |
| 10 | Prosedur Input Tagihan Otomatis                             | 13      |
| 11 | Prosedur Input Tagihan Denda Otomatis                       | 14      |
| 12 | Prosedur Menyajikan Laporan Keuangan (Neraca dan Laba Rugi) | 16      |
|    | Nanja                                                       |         |

# A. Prosedur Penambahan GL

- 1. Unit kerja terkait:
  - a. Akunting

# 2. Prosedur:

a. Klik menu kode & parameter

| Keuangan & Accounting                 |
|---------------------------------------|
| Kode & Parameter                      |
| <ul> <li>Rekening Kas/Bank</li> </ul> |
| — Anggota Koperasi                    |
| — Sertifikat Modal Koperasi           |
| — Daftar Simpanan Sukarela            |
| — Daftar Simpanan Investasi           |
| 🛏 Daftar Simpanan Berjangka           |
| 🗕 Daftar Pinjaman/Pembiayaan          |
| — Transaksi Kas / Bank                |
| — Transaksi Administratif             |
| — Transaksi Fasilitas Anggota         |
| Data Akunting                         |
| L Tagihan Anlikasi BEST               |

b. Klik ikon 🝺 untuk menambah daftar perkiraan

|               |                       | Daftar Perk               | iraan |      |      |                  |            |           |
|---------------|-----------------------|---------------------------|-------|------|------|------------------|------------|-----------|
| Daft          | ar Perkiraan          | Jenis Jurnal              |       | Para | mete | r Kredit         | Lai        | n-Lain    |
| Urutkan N     | lomor 💌               |                           |       |      |      | Statu            | s Digunaka | an 💌      |
| No. Perkiraan | Nama Pe               | rkiraan                   |       | D/K  | Н/D  |                  | Posisi Aku | in 👘      |
| 1             | AKTIVA                |                           | 10    | D    | н    | Aktiva           | Neraca     |           |
| 101           | KAS SETARA KAS & BANI | <                         | 10    | D    | н    | Aktiva           | Neraca     |           |
| 10101         | KAS                   |                           | 10    | D    | Н    | Aktiva           | Neraca     |           |
| 1010101       | KAS INDUK             |                           | 10    | D    | D    | Aktiva           | Neraca     |           |
| 1010102       | KAS KECIL ACCOAUNTIN  | 1G                        | 10    | D    | D    | Aktiva           | Neraca     |           |
| 1010103       | KAS TELLER 1          |                           | 10    | D    | D    | Aktiva           | Neraca     |           |
| 1010104       | KAS TELLER 2          |                           | 10    | D    | D    | Aktiva           | Neraca     |           |
| 1010105       | KAS TELLER 3          |                           | 10    | D    | D    | Aktiva           | Neraca     |           |
| 10102         | BANK                  |                           | 1 0   | D    | н    | Aktiva           | Neraca     |           |
| 1010201       | BMI 1                 |                           | 10    | D    | D    | Aktiva           | Neraca     |           |
| 1010202       | BMI2                  |                           | 10    | D    | D    | Aktiva           | Neraca     |           |
| 1010203       | BSM 1                 |                           | 1 0   | D    | D    | Aktiva           | Neraca     |           |
| 1010204       | BNI 1                 |                           | 10    | D    | D    | Aktiva           | Neraca     |           |
| 10103         | SEATRA KAS            |                           | 10    | D    | н    | Aktiva           | Neraca     |           |
| 1010301       | CEK                   |                           | 10    | D    | D    | Aktiva           | Neraca     |           |
| 1010302       | GIRO                  |                           | 10    | D    | D    | Aktiva           | Neraca     |           |
| 10104         | REK ANTAR KANTOR      |                           | 10    | D    | н    | Aktiva           | Neraca     |           |
| 1010401       | REK ANTAR KANTOR cat  | oang a                    | 10    | D    | D    | Aktiva           | Neraca     |           |
| 1010402       | REK ANTAR KANTOR cat  | oang b                    | 10    | D    | D    | Aktiva           | Neraca     |           |
| 102           | PERSEDIAAN            |                           | 10    | D    | н    | Aktiva           | Neraca     |           |
|               |                       |                           |       |      |      |                  |            |           |
| 🛼 💻           | 请 Perkiraan Baru      | Total Data<br>: <b>13</b> | 3     |      |      | $\triangleright$ | ►          | Hal : 1/7 |

c. Isi form daftar perkiraan

| Header 💌 Saldo Normal Debet 💌   |
|---------------------------------|
| Aktiva 💌 Neraca 💌 -             |
| 💿 Digunakan 🛛 🔿 Tidak Digunakan |
|                                 |
| 0                               |

catatan perkiraan untuk setting GL kategori simpanan, investasi, dan modal.

- > Kewajiban untuk GL yang masuk dalam kriteria Simpanan Sukarela/ titipan
- > Investasi untuk GL yang masuk dalam kriteria investasi
- > Modal untuk GL yang masuk dalam kriteria modal
- d. Tekan save untuk menyimpan

# B. Prosedur Setting Jurnal

- 1. Unit kerja terkait:
  - a. Akunting

# 2. Prosedur:

a. Klik menu kode & parameter

|   | Keuangan & Accounting         |
|---|-------------------------------|
| < | <u>Kode &amp; Parameter</u>   |
|   | — Rekening Kas/Bank           |
|   | — Anggota Koperasi            |
|   | — Sertifikat Modal Koperasi   |
|   | — Daftar Simpanan Sukarela    |
|   | — Daftar Simpanan Investasi   |
|   | — Daftar Simpanan Berjangka   |
|   | — Daftar Pinjaman/Pembiayaan  |
|   | — Transaksi Kas / Bank        |
|   | — Transaksi Administratif     |
|   | — Transaksi Fasilitas Anggota |
|   | — Data Akunting               |
|   | 🖵 Tagihan Aplikasi BEST       |

b. Klik jenis jurnal dan klik ikon ቬ untuk menambah jenis jurnal baru

|      |                                         |    | K | 36 | Be | ank | Mutasi |      |      |      |        |
|------|-----------------------------------------|----|---|----|----|-----|--------|------|------|------|--------|
| Kode | Nama Jurnal                             |    | M | K  | M  | K   | Saldo  | Ptg. | Htg. | Adj. | Status |
| 1    | penerimaan kas & bank                   | 10 | 1 | -  | 1  | -   | -      | -    | -    | -    | Α      |
| 2    | Penarikan Kas & bank                    | 10 | - | 1  | -  | 1   | -      | -    | -    | -    | Α      |
| 3    | Pencairan Kredit/Pembiayaan             | 10 | - | -  | -  | -   | -      | -    | 1    | -    | Α      |
| 1    | Mutasi saldo antar kas                  | 10 | - | -  | -  | -   | 1      | -    | -    | -    | Α      |
| 5    | Penerimanaan Pendapatan<br>basil/margin | 10 | - | -  | -  | -   | -      | V    | -    | -    | А      |
| 5    | Jurnal Otomatis                         | 10 | - | -  | -  | -   | -      | -    | -    | 1    | Α      |

c. Isi dengan jenis jurnal yang dimaksudkan

| Kode Jurnal     | :                                                                                                    |   |
|-----------------|----------------------------------------------------------------------------------------------------|---|
| Nama Jurnal     | :                                                                                                    |   |
| Status Jurnal   | : Digunakan 💌                                                                                                    |   |
| Jenis Transaksi | Penerimaan Kas     Pengeluaran Kas     Penerimaan Bank     Penerimaan Bank     Penerimaan Bank     Pembelian Kredit     Transaksi Otomatis dan Adjusment | t |
|                 | Save Cancel                                                                                                    |   |

d. Tekan save untuk menyimpannya

# C. Prosedur Pendataan Rekening Kas dan Bank

- 1. Unit kerja terkait:
  - a. Akunting

# 2. Prosedur:

a. Klik menu rekening kas & bank

Keuangan & Accounting Kode & Parameter Rekening Kas/Bank Rekening PPOB Daftar Angota Setrifikat Modal Koperasi Daftar Simpanan Irvestasi Daftar Simpanan Berjangka Daftar Simpanan Berjangka Daftar Simpanan Berjangka Daftar Simpanan Berjangka Daftar Simpanan Berjangka Daftar Pinjaman/Pembiayaar Transaksi Kas / Bank Transaksi Kas / Bank Transaksi Fasilitas Anggota Laporta Arus Kas Data Akunting Tagihan Aplikasi BEST

b. Klik ikon 📠 untuk menambah Rekening Baru

| <b>K</b> 1 <b>N D</b> 1 1 |                                 |   |            |
|---------------------------|---------------------------------|---|------------|
| Kode/Nama Rekening        | KB-U1 [Kas Besar]               |   |            |
| Jenis Rekening            | Kas Tunai                       |   |            |
| Limit Pengeluaran         | Rp. 250,000,000.00 / Transaksi  |   |            |
| Kode Perkiraan            | 1010104 [VAULT]                 |   |            |
| User / Kasir              | admin [admin]                   |   |            |
| Saldo Efektif             | Rp. 175,000,000.00              |   |            |
| Cek/BG Masuk              | Rp. 0.00 Cek/BG Keluar Rp. 0.00 |   |            |
| Status                    | Digunakan                       | 1 |            |
| Jenis Rekening            | Kas Temporer                    |   |            |
| Jenis Rekening            | Kas Temporer                    |   |            |
| Kada Baddan               |                                 |   |            |
| Kude Perkilaan            | IUIUZU4 [KAS BOX TELLER I]      |   |            |
| User / Kasir              | Endangs [Endang Setio]          |   |            |
| Saldo Efektif             | Rp. 37,295,000.00               |   |            |
| Cek/BG Masuk              | Rp. 0.00 Cek/BG Keluar Rp. 0.00 |   | (******)   |
| _                         | Digunakan                       |   | $\bigcirc$ |

c. Isi form sesuai dengan kebijakan

| Kode Rekening     | :                                     |
|-------------------|---------------------------------------|
| Nama Rekening     | :                                     |
| Jenis Rekening    | : Kas Tunai 💌 Perkiraan 1010104 [VA 💌 |
| User / Kasir      | : •                                   |
| Limit Pengeluaran | : Rp. 0.00 Per Transaksi              |
| Status Rekening   | : 💿 Digunakan 🛛 🔿 Tidak Digunakan     |
|                   |                                       |
|                   | Save Cancel                           |

#### catatan

- > Pilih jenis rekening: Kas Temporer untuk jenis rekening kas Teller
- d. Tekan save untuk menyimpan

# D. Prosedur Input Data Penerimaan Diluar Transaksi Teller

- 1. Unit kerja terkait:
  - a. Akunting

# 2. Prosedur:

a. Klik menu transaksi kas & bank

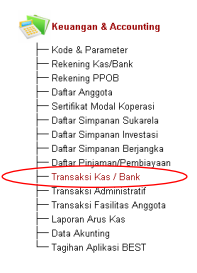

b. Pilih penerimaan kas/bank, dan klik 📠 input transaksi

|            | Penerimaan  | Kas/Bank  | >        | Pengelu          | aran | Mutasi                    | Cek/Giro   | Transfer    |
|------------|-------------|-----------|----------|------------------|------|---------------------------|------------|-------------|
|            |             |           | F        | ilter Data Pen   | erim | aan                       |            |             |
|            |             | Rekenin   | g Kas/B  | ank ALL          |      |                           | -          |             |
|            |             | Jeni      | is Trans | aksi ALL         |      |                           | -          |             |
|            |             | 1         | Ferima I | Dari             |      |                           | 1          |             |
|            |             | Perio     | de Tanç  | ıgal             |      | s/d                       |            |             |
| Tanggal    | No. 1       | Fransaksi |          | Kode<br>Kas/Bank |      | Kode / Nilai<br>Transaksi |            | Terima Dari |
| 13-01-2015 | 0010-TKM/0  | 1-2015    |          | KT-01            | E    | 1,000,000.00              | ALEXANDE   | R           |
| 12-01-2015 | 0009-TKM/0  | 1-2015    | 0        | KT-01            | D    | 525,000.00                | DELIMA EN  | IERALD      |
| 09-01-2015 | 0007-TKM/0  | 1-2015    | 0        | KT-01            | С    | 100,000.00                | ALEXANDE   | R           |
| 09-01-2015 | 0008-TKM/0  | 1-2015    |          | KT-01            | С    | 200,000.00                | Delima Eme | erald       |
| 09-01-2015 | 0006-TKM/0  | 1-2015    | 0        | KT-01            | С    | 5,000,000.00              | ALEXANDE   | R           |
| 09-01-2015 | 0005-TKM/0  | 1-2015    |          | KT-01            | С    | 500,000.00                | ALEXANDE   | R           |
| 07-01-2015 | 0004-TKM/0  | 1-2015    | 0        | KT-01            | С    | 200,000.00                | ALEXANDE   | R           |
| 07-01-2015 | 0003-TKM/0  | 1-2015    |          | KT-01            | С    | 5,000,000.00              | ALEXANDE   | R           |
| 07-01-2015 | 0002-TKM/0  | 1-2015    | 0        | KT-01            | С    | 110,000.00                | ALEXANDE   | R           |
| 07-01-2015 | 0001-TKM/0  | 1-2015    | 0        | KT-01            | Α    | 1,000,000.00              | ALEXANDE   | R           |
| 31-12-2014 | 0003-TKM/12 | 2-2014    | 0        | KT-01            | С    | 110,000.00                | Desember   |             |
| 31-12-2014 | 0002-TKM/12 | 2-2014    |          | KT-01            | Α    | 100,000.00                | Desember   |             |
| 31-12-2014 | 0001-TKM/12 | 2-2014    | 0        | KB-01            | L    | 200,000,000.00            | MODAL      |             |
|            |             |           |          |                  |      |                           |            |             |

c. Pilih jenis transaksi

| Jenis Transa   | ksi L. Pe  | nerimaan Um | um / Laiı 💌 | $\square$ |             |
|----------------|------------|-------------|-------------|-----------|-------------|
| Tanggal Transa | ksi 14-01- | 2015 Jan    | 16:59:53    |           |             |
| Terima D       | ari        |             |             |           |             |
| No             | Keterang   | an          | Pe          | rkiraan   | Jumlah (Rp) |
| 1.             |            |             |             |           | 0.00        |
| 2.             |            |             |             |           | 0.00        |
| 3.             |            |             | •           |           | 0.00        |
| 4.             |            |             |             |           | 0.00        |
| 5.             |            |             |             |           | 0.00        |
| • Kas/Ba       | ink        |             |             | Total Rp. | 0.00        |
| Dok. Pembaya   | ran Tunai  | •           |             |           |             |
| Cata           | tan        |             |             |           |             |

d. Isi sesuai dengan bukti penerimaan

|                           | Jenis Transaksi    | L. Penerimaan Umu | m / Lair 💌                    |                |  |  |  |
|---------------------------|--------------------|-------------------|-------------------------------|----------------|--|--|--|
|                           | Tanggal Transaksi  | 14-01-2015 Jam    | 7:20:12                       |                |  |  |  |
|                           | Terima Dari        |                   |                               |                |  |  |  |
| No                        | Keti               | erangan           | Perkiraan                     | Jumlah (Rp)    |  |  |  |
| 1.                        | Transfer Dana Simp | anan BSM          | 10301 TABUNG. 💌               | 250,000,000.00 |  |  |  |
| 2.                        |                    |                   |                               | 0.00           |  |  |  |
| З.                        |                    |                   |                               | 0.00           |  |  |  |
| 4.                        |                    |                   |                               | 0.00           |  |  |  |
| 5.                        |                    |                   |                               | 0.00           |  |  |  |
| +                         | Kas/Bank           | Bank Mandiri      | <ul> <li>Total Rp.</li> </ul> | 250,000,000.00 |  |  |  |
| Dok. Pembayaran 🛛 Tunai 💌 |                    |                   |                               |                |  |  |  |
|                           | Catatan            |                   |                               |                |  |  |  |

e. Tekan save untuk menyimpan

# E. Prosedur Input Data Pengeluaran Diluar Transaksi Teller

- 1. Unit kerja terkait:
  - a. Akunting

# 2. Prosedur:

a. Klik menu transaksi kas & bank

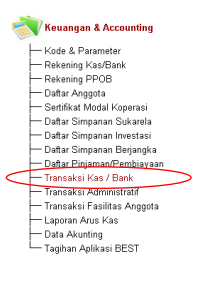

b. Klik menu pengeluaran kas/bank dan klik ikon 🔓 input transaksi

|                                        |                                           |                            | Fi     | lter Data Pen           | jelu        | aran                                    |                                    |            |
|----------------------------------------|-------------------------------------------|----------------------------|--------|-------------------------|-------------|-----------------------------------------|------------------------------------|------------|
| Rekening Kas/Bank ALL 🔹                |                                           |                            |        |                         |             |                                         |                                    |            |
| Jenis Transaksi ALL 🔹                  |                                           |                            |        |                         |             | ]                                       |                                    |            |
| Bayar Kepada 🛛 🔒                       |                                           |                            |        |                         |             |                                         |                                    |            |
|                                        |                                           | Perior                     | le Tan | jgal                    |             | s/d                                     | ]                                  |            |
| Tanggal                                | No                                        | Transaksi                  |        | Kode<br>Koo/Ronk        |             | Kode / Nilai<br>Transaksi               | Pembay                             | aran Kepad |
| ranyyar                                |                                           |                            |        | Rasidank                |             | i i diladital                           |                                    |            |
| 09-01-2015                             | 0002-TKK/01                               | 1-2015                     |        | KT-01                   | A           | 1,000,000.00                            | ALEXANDER                          |            |
| 09-01-2015<br>07-01-2015               | 0002-TKK/01<br>0001-TKK/01                | 1-2015<br>1-2015           |        | KT-01<br>KT-01          | A<br>A      | 1,000,000.00                            | ALEXANDER<br>ALEXANDER             |            |
| 09-01-2015<br>07-01-2015<br>31-12-2014 | 0002-TKK/01<br>0001-TKK/01<br>0001-TKK/12 | 1-2015<br>1-2015<br>2-2014 | 0      | KT-01<br>KT-01<br>KT-01 | A<br>A<br>A | 1,000,000.00<br>500,000.00<br>50,000.00 | ALEXANDER<br>ALEXANDER<br>Desember |            |

c. Pilih jenis transaksi dan input data sesuai bukti pengeluaran

|    | Jonis Transaksi          | Pengeluaran Ilmum / Lai |       |              |              |               |  |  |
|----|--------------------------|-------------------------|-------|--------------|--------------|---------------|--|--|
| -  |                          |                         |       |              |              |               |  |  |
|    | Tanggal Transaksi        | 14-01-2015              | Jam   | 17:24:06     |              |               |  |  |
|    | Bayar Kepada             | Gaji Pegawai            |       |              |              |               |  |  |
| No | No Keterangan            |                         |       | Perk         | iraan        | Jumlah (Rp)   |  |  |
| 1. | Pembayaran Gaji Karyawan |                         |       | 00 💌 10      | )301 TA 💌    | 50,000,000.00 |  |  |
| 2. |                          |                         |       | 00 💌 -       | •            | 0.00          |  |  |
| З. |                          |                         |       | 00 💌 -       | •            | 0.00          |  |  |
| 4. |                          |                         |       | 00 💌 -       | •            | 0.00          |  |  |
| 5. |                          |                         |       | 00 💌 -       | •            | 0.00          |  |  |
| +  | Kas/Bank                 | Bank Mandiri            |       | -            | Total Rp.    | 50,000,000.00 |  |  |
| S  | aldo Kas/Bank Rp.        | 250,000,000.00          | ) Lim | it Transaksi | Rp. 100,000. | 00            |  |  |
|    | Dok. Pembayaran          | Tunai 💌                 |       |              |              |               |  |  |
|    | Catatan                  |                         |       |              |              |               |  |  |
|    | Catatan                  |                         |       |              |              |               |  |  |

d. Tekan save untuk menyimpan

# F. Prosedur Mutasi Kas dan Bank

- 1. Unit kerja terkait:
  - a. Akunting
  - b. Teller

# 2. Prosedur:

- a. Klik modul transaksi kas/bank
  - Keuangan & Accounting Kode & Parameter Rekening Kas/Bank Rekening Kas/Bank Berkening PPOB Daftar Anggota Sertifikat Modal Koperasi Daftar Simpanan Investasi Daftar Simpanan Berjangka Daftar Simpanan Berjangka Daftar Simpanan Berjangka Daftar Simpanan Berjangka Daftar Simpanan Berjangka Daftar Simpanan Berjangka Daftar Simpanan Berjangka Daftar Simpanan Berjangka Daftar Simpanan Berjangka Daftar Simpanan Berjangka Daftar Simpanan Berjangka Laporan Arus Kas Daftar Akunting Tagihan Aplikasi BEST

# b. Klik ikon ଢ pada menu mutasi saldo antar kas/bank

| Peneri     | maan       | Pengeluaran   | Mutasi Saldo A    | Antar Kas/Bank | Cek/Giro        | Transfer            |
|------------|------------|---------------|-------------------|----------------|-----------------|---------------------|
|            |            |               | Filter Data Pener | imaan          |                 |                     |
|            |            | Rekening Kas/ | Bank ALL          |                | -               |                     |
|            |            | Periode Tar   | nggal             | s/d            |                 |                     |
| Tanggal    | No.        | Transaksi     | Kas/Bank          | Kas/Bank       | Nilai Transkasi | Passing .           |
|            |            |               | Depet             | Kredit         |                 |                     |
| 31-12-2014 | 0001-MKB/1 | 12-2014 🧕     | KT-01             | KB-01          | 25,000,000.00   | 0001-JMU/05<br>2014 |
| 31-12-2014 | 0001-MKB/* | 12-2014 🧕     | KT-01             | KB-01          | 25,000,000.00   | 0001-JMU/05<br>2014 |

#### c. Isikan sesuai data mutasi kas/bank

| Cabang              | BMT Amanah Bintaro 1 🔹  |
|---------------------|-------------------------|
| Tanggal Transaksi   | 03-03-2015 Jam 16:52:42 |
| Kas/Bank Debet      | Kas Teller 1            |
| Kas/Bank Kredit     | Kas Besar 🔹             |
| Nilai Transaksi Rp. | 100,000,000.00          |
| Catatan/Keterangan  |                         |

d. Tekan save untuk menyimpan

### G. Prosedur Distribusi Bagi Hasil dan Bonus secara Manual

#### 1. Unit kerja terkait:

a. Akunting

# 2. Prosedur:

a. Klik modul transaksi administratif

| Keuangan & Accounting         |
|-------------------------------|
| Kode & Parameter              |
| ├─ Rekening Kas/Bank          |
| - Rekening PPOB               |
| Daftar Anggota                |
| ├─ Sertifikat Modal Koperasi  |
| 🛏 Daftar Simpanan Sukarela    |
| 🛏 Daftar Simpanan Investasi   |
| 🛏 Daftar Simpanan Berjangka   |
| 🛏 Daftar Pinjaman/Pembiayaan  |
| ├── Transaksi Kas / Bank      |
| - Monitoring Opr. Keuangan    |
| 🕞 Transaksi Administratif 🔿   |
| — Transaksi Fasilitas Anggota |
| Laporan Arus Kas              |
| Data Akunting                 |
| 🖵 Tagihan Aplikasi BEST       |

b. Klik ikon 🔓 input transaksi

| Pemberian Bonu    | s & Biaya Administrasi      | Posting 7 | agihan    | Perhitungan Dend   |
|-------------------|-----------------------------|-----------|-----------|--------------------|
|                   | Filter Data Tr              | ansaksi   |           |                    |
|                   | Cabang ALL                  |           | •         |                    |
|                   | Periode Tanggal             | s/d       |           |                    |
|                   | Data Transaksi              |           | D         | ata Operator       |
| Cabang            | : BMT Amanah Bintaro 1 [001 | 1         | Las       | t Update User      |
| Tanggal Transaksi | : 25-02-2015 [16:32:13]     |           | Menu      | Modul Keuangan     |
| Nomor Transaksi   | : 0001-ADM/001/02-2015      |           | Operator  | endang (BEST)      |
| Nilai Transaksi   | : Rp. 16,000.00             |           | Tanggal   | 25-02-2015 [16:34] |
| Passing Jurnal    | : 0002-JMU/001/02-2015      |           | I.P. User | 110.138.49.222     |
|                   | 7.15.                       |           | 1         |                    |

c. Masukan rasio dan bonus

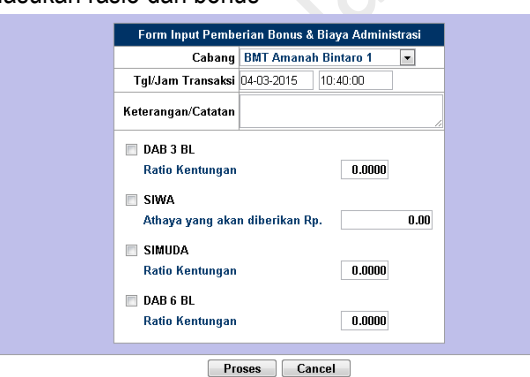

#### Catatan:

- Pilih Cabang yang akan di proses
- Masukan Tanggal transaksi
- Isi keterangan atau catatan
- Masukan Rasio dalam bentuk decimal
- Masukan athaya (bonus) dalam bentuk rupiah
- d. Tekan proses untuk menjalankan perintah di sistem

# **Rumus Rasio Keuntungan**

Rasio keuntungan =  $\frac{SHU Berjalan}{Total Aktiva Produktif}$ 

# H. Prosedur Distribusi Bagi Hasil dan Bonus secara Otomatis

- 1. Unit kerja terkait:
  - a. Akunting

# 2. Prosedur:

a. Klik modul transaksi administratif

| Keuangan & Accounting         |
|-------------------------------|
| Kode & Parameter              |
| - Rekening Kas/Bank           |
| - Rekening PPOB               |
| Daftar Anggota                |
| 🛏 Sertifikat Modal Koperasi   |
| 🛏 Daftar Simpanan Sukarela    |
| — Daftar Simpanan Investasi   |
| — Daftar Simpanan Berjangka   |
| 🛏 Daftar Pinjaman/Pembiayaan  |
| — Transaksi Kas / Bank        |
| Monitoring Opr. Keuangan      |
| Transaksi Administratif 🛛 🔿   |
| — Transaksi Fasilitas Anggota |
| Laporan Arus Kas              |
| Data Akunting                 |
| 🖵 Tagihan Aplikasi BEST       |

# b. Klik ikon <sup>5</sup> untuk setting otomatis

|                   | Filter Data Tran             |     |           |                    |
|-------------------|------------------------------|-----|-----------|--------------------|
|                   | Cabang ALL                   |     | •         |                    |
|                   | Periode Tanggal              | s/d |           |                    |
|                   | Data Transaksi               |     | Da        | ata Operator       |
| Cabang            | : BMT Amanah Bintaro 1 [001] |     | Las       | st Update User     |
| Fanggal Transaksi | : 25-02-2015 [16:32:13]      |     | Menu      | Modul Keuangan     |
| Nomor Transaksi   | : 0001-ADM/001/02-2015       |     | Operator  | endang (BEST)      |
| Nilai Transaksi   | : Rp. 16,000.00              |     | Tanggal   | 25-02-2015 [16:34] |
| Passing Jurnal    | : 0002-JMU/001/02-2015       |     | I.P. User | 110.138.49.222     |

c. Klik edit

| Cabang        | BMT Amanah Bintaro 1 🔹                |
|---------------|---------------------------------------|
| Bulan / Tahun | Januari 💌 2015 💌                      |
|               | Setting Otomatisasi Perhitungan Bonus |
|               | Belum dilakukan !                     |

# Catatan :

Sebelum klik edit lalukan hal berikut: pilih cabang, bulan, dan tahun yang ingin dilakukan setting otomatis

d. Masukan rasio dan nominal bonus

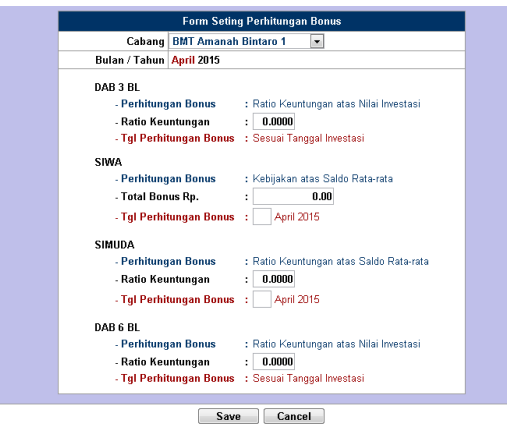

### Catatan:

- > Masukan Rasio dalam bentuk decimal
- Masukan athaya dalam bentuk rupiah

#### **Rumus Rasio Keuntungan**

Rasio keuntungan =  $\frac{SHU Berjalan}{Total Aktiva Produktif}$ 

e. Tekan save untuk menjalankan perintah di sistem

# I. Prosedur Input Tagihan Manual

- 1. Unit kerja terkait:
  - a. Akunting

#### 2. Prosedur:

- a. Klik modul transaksi administratif
  - Keuangan & Accounting Kode & Parameter Rekening KaskBank Rekening KaskBank Batar Anggota Sertifikat Modal Koperasi Daftar Simpanan Investasi Daftar Simpanan Investasi Daftar Simpanan Investasi Daftar Simpanan Berjangka Daftar Simpanan Berjangka Daftar Simpanan Berjangka Daftar Pinjaman/Pembiayaan Transaksi Kas / Bank Monitoring Opr. Keuangan Transaksi Administratif Transaksi Administratif Dafta Akunting Tagihan Aplikasi BEST
- e. Pilih posting Tagihan & Biaya Administrasi, lalu klik ikon 🐻 input transaksi

| Pemberian Bonus   | Posting Tagil        | 1an & Biaya        | Administra | si        | Perhitungan Denda  |
|-------------------|----------------------|--------------------|------------|-----------|--------------------|
|                   | Filte                | r Data Trans       | saksi      |           |                    |
|                   | Cabang               | ALL                |            | -         |                    |
|                   | Periode Tanggal      |                    | s/d        |           |                    |
|                   | Data Transaksi       |                    |            | Da        | ata Operator       |
| Cabang            | : BMT Amanah Bint    | aro 1 <b>(001)</b> |            | Las       | t Update User      |
| Tanggal Transaksi | : 06-01-2016 [12:04] |                    | _          | Menu      | Modul Keuangan     |
| Nomor Transaksi   | : 0001-TGH/001/01-   | 2016               |            | Operator  | Setio              |
| Nilai Transaksi   | : Rp. 2,300,000.00   |                    |            | Tanggal   | 06-03-2015 [12:04] |
|                   |                      |                    |            | I.P. User | 110.138.49.222     |
| Cabang            | : BMT Amanah Bint    | aro 1 <b>(001)</b> |            | Las       | t Update User      |
| Tanggal Transaksi | : 06-12-2015 [12:03] |                    |            | Menu      | Modul Keuangan     |
| Nomor Transaksi   | : 0001-TGH/001/12-   | 2015               |            | Operator  | Setio              |
| Nilai Transaksi   | : Rp. 1,500,500.00   |                    |            | Tanggal   | 06-03-2015 [12:03] |
|                   |                      |                    |            | I.P. User | 110.138.49.222     |
| Cabang            | : BMT Amanah Bint    | aro 1 <b>(001)</b> |            | Las       | t Update User      |
| Tanggal Transaksi | : 06-11-2015 [12:03] |                    | _          | Menu      | Modul Keuangan     |
| Nomor Transaksi   | : 0001-TGH/001/11-   | 2015               |            | Operator  | Setio              |
| Nilai Transaksi   | : Rp. 1.552.500.00   |                    |            | Tanggal   | 06-03-2015 [12:03] |
|                   |                      |                    |            | I.P. User | 110.138.49.222     |

# f. Isi kan data tagihan

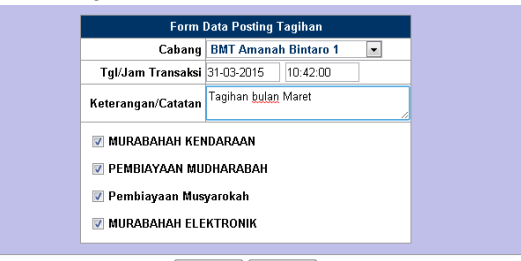

Proses Cancel

Catatan:

- Masukan tanggal periode posting tagihan yang akan dijalankan
- isi keterangan catatan (jika tidak diisi, sistem tidak akan menjalankan perintah)
- Cheklist jenis pembiayaan

g. Tekan proses untuk menjalankan perintah penagihan

|    | _Posting Tagiba                                | un & Riawa Admini | istrasi   |            |
|----|------------------------------------------------|-------------------|-----------|------------|
|    | Cabang                                         | BMT Amanah Bir    | ntaro 1   |            |
| -  | Tanggal/Jam Transaksi                          | Selece 31-03-201/ | 5 (10:42) | 001        |
| -  | Periode                                        | Maret 2015 Minner | ы Ке•1.   | 4          |
|    | Keterangan/Catatan                             | Tagihan hulan Mar | ret       | *          |
| -  | ·                                              | raginar balan na  |           |            |
|    | 🗸 MURABAHAH KENDARAAN                          |                   |           |            |
|    | Tagihan Pokok Pinjaman                         |                   | Rp.       | 0.00       |
|    | Taginan Margin<br>Riovo Administraci (Rulonan) |                   | Rp.       | 0.00       |
|    | Diaya Administrasi (Dulanan)                   |                   | nıp.      | 0.00       |
|    | 🗸 PEMBIAYAAN MUDHARABAI                        | н                 |           |            |
|    | Tagihan Pengembalian Investa                   | isi               | Rp.       | 0.00       |
|    | Tagihan Bagi Hasil                             |                   | Rp.       | 0.00       |
|    | Biaya Administrasi (Bulanan)                   |                   | Rp.       | 0.00       |
|    | 🗸 Pembiayaan Musyarokah                        |                   |           |            |
|    | Tagihan Pengembalian Investa                   | isi               | Rp.       | 0.00       |
|    | Tagihan Bagi Hasil                             |                   | Rp.       | 0.00       |
|    | Biaya Administrasi (Bulanan)                   |                   | Rp.       | 0.00       |
|    |                                                |                   |           |            |
|    | V MURABAHAH ELEKTRONIK                         |                   |           | 440 007 00 |
|    | Tagihan Pokok Pinjaman<br>Tagihan Magain       |                   | Rp.       | 416,667.00 |
|    | Tagihan Margin                                 |                   | нр.<br>По | 83,333.00  |
|    | Biaya Administrasi (Bulanan)                   |                   | кр.       | 0.00       |
| av | e untuk menyimp                                | oan.              |           |            |
|    | •                                              |                   |           |            |
|    |                                                |                   |           |            |
|    |                                                |                   |           |            |
|    |                                                |                   |           |            |
|    |                                                |                   |           |            |
|    |                                                |                   |           |            |
|    |                                                |                   |           |            |
|    |                                                |                   |           |            |
|    |                                                |                   |           |            |
|    |                                                |                   |           |            |
|    |                                                |                   |           |            |
|    |                                                |                   |           |            |
|    |                                                |                   |           |            |
|    |                                                |                   |           |            |
|    |                                                |                   |           |            |
|    |                                                |                   |           |            |
|    |                                                |                   |           |            |
|    |                                                |                   |           |            |
|    |                                                |                   |           |            |
|    |                                                |                   |           |            |
|    |                                                |                   |           |            |
|    |                                                |                   |           |            |
|    |                                                |                   |           |            |
|    |                                                |                   |           |            |
|    |                                                |                   |           |            |
|    |                                                |                   |           |            |
|    |                                                |                   |           |            |
|    |                                                |                   |           |            |
|    |                                                |                   |           |            |
|    |                                                |                   |           |            |
|    |                                                |                   |           |            |
|    |                                                |                   |           |            |
|    |                                                |                   |           |            |
|    |                                                |                   |           |            |
|    |                                                |                   |           |            |
|    |                                                |                   |           |            |
|    |                                                |                   |           |            |
|    |                                                |                   |           |            |
|    |                                                |                   |           |            |
|    |                                                |                   |           |            |
|    |                                                |                   |           |            |
|    |                                                |                   |           |            |
|    |                                                |                   |           |            |
|    |                                                |                   |           |            |
|    |                                                |                   |           |            |
|    |                                                |                   |           |            |
|    |                                                |                   |           |            |
|    |                                                |                   |           |            |
|    |                                                |                   |           |            |
|    |                                                |                   |           |            |
|    |                                                |                   |           |            |
|    |                                                |                   |           |            |
|    |                                                |                   |           |            |
|    |                                                |                   |           |            |
|    |                                                |                   |           |            |
|    |                                                |                   |           |            |
|    |                                                |                   |           |            |
|    |                                                |                   |           |            |

Tekan save untuk menyimpan. h.

Page **12** of **18** 

# J. Prosedur Input Tagihan Otomatis

- 1. Unit kerja terkait:
  - a. Akunting

# 2. Prosedur:

- a. Klik modul transaksi administratif
  - Keuangan & Accounting Kode & Parameter Rekening Kas/Bank Rekening PPOB Dattar Anggota Sertifikat Modal Koperasi Dattar Simpanan Iwestasi Dattar Simpanan Iwestasi Dattar Simpanan Berjangka Dattar Pinjaman/Pembiayaan Transaksi Kas / Bank Montaning Opt. Keuangan Transaksi Administratif Transaksi Administratif Transaksi Administratif Transaksi Administratif Tagahan Apikasi BEST
- b. Pilih posting Tagihan & Biaya Administrasi, lalu klik ikon untuk setting otomatis

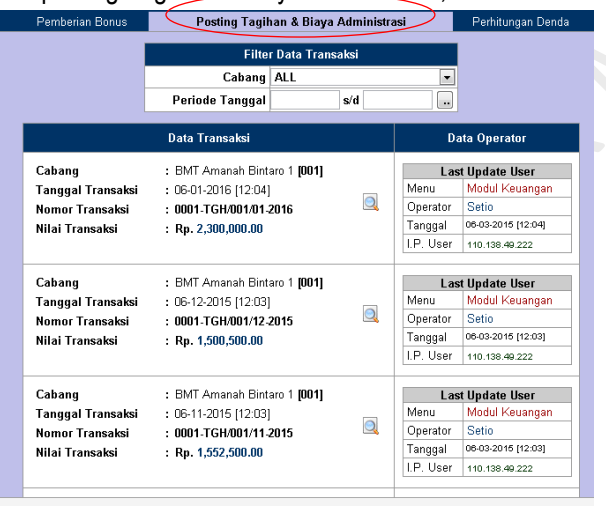

i. Klik edit untuk memilih jenis pembiayaan

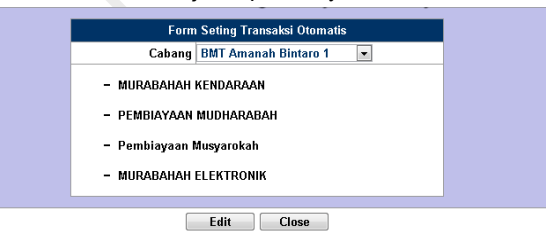

j. checklist jenis pembiayaan yang akan dilakukan otomatisasi tagihan

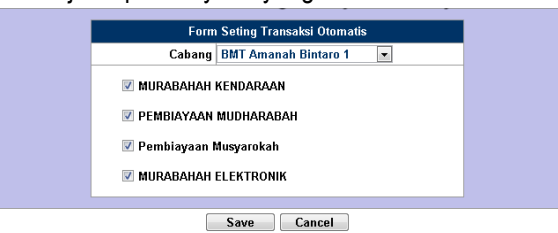

k. Tekan save untuk menyimpan

# K. Prosedur Input Tagihan Denda Otomatis

#### 1. Unit kerja terkait:

a. Akunting

#### 2. Prosedur:

- a. Klik modul transaksi administratif
  - Keuangan & Accounting Kode & Parameter Rekening Kas/Bank Rekening POB Daftar Anggota Sertifikat Modal Koperasi Daftar Simpanan Sukarela Daftar Simpanan Beijangka Daftar Simpanan Beijangka Daftar Pinjaman/Pembiayaan Transaksi Kas/Bank Mgatdaring Opt Keuangan Transaksi Administrati Transaksi Administrati Transaksi Administrati Transaksi Administrati Transaksi Administrati Tansaksi Administrati Tansaksi Administrati Dafta Akuting Tagihan Aplikasi BEST
- b. Pilih perhitungan denda tagihan, lalu 🔓 ikon untuk input tagihan

|                   | Filter               | r Data Transa      | ksi |          |                    |
|-------------------|----------------------|--------------------|-----|----------|--------------------|
|                   | Cabang               | ALL                |     | •        |                    |
|                   | Periode Tanggal      |                    | s/d |          |                    |
|                   | Data Transaksi       |                    |     | Da       | ata Operator       |
| Cabang            | : BMT Amanah Bint:   | aro 1 <b>[001]</b> |     | Las      | t Update User      |
| Tanggal Transaksi | : 09-03-2015 [11:29: | 11]                | _   | Menu     | Modul Keuangan     |
| Nomor Transaksi   | : 0001-DENDA/001/    |                    |     | Operator | endang (BEST)      |
| Nilai Transaksi   | · Rn 5 417 00        |                    |     | Tanggal  | 09-03-2015 [11:32] |
|                   | 1 101 011 100        |                    |     | LP Llear | 140 128 40 222     |

Hal : **1**/1

🕒 Input Transaksi Total Data : 1

c. Isikan form

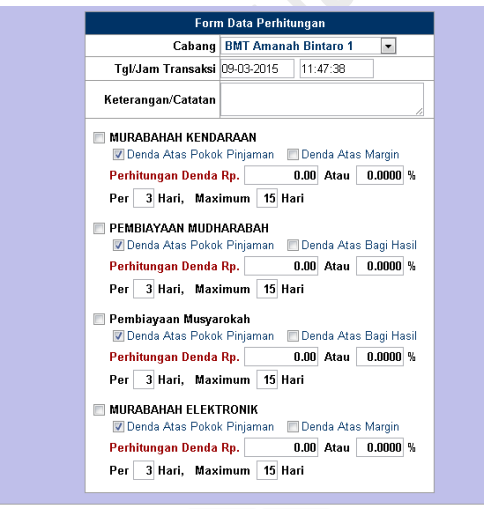

Proses Cancel

Catatan pengisian:

- Input tanggal pemberlakuan denda
- Masukan keterangan/ catatan
- Checklist jenis pembiayaan yang akan diberlakukan denda
- Checklist denda yang diberlakukan: atas pokok pembiayaan atau atas margin

- Pilih salah satu dari jenis perhitungan denda dengan menggunakan nominal rupiah ataukah prosentase
- Isikan jumlah hari pemberlakukan denda
- d. Tekan save untuk menyimpan

Manual Book MBS

- L. Prosedur Menampilkan Laporan Keuangan (Neraca & Laba Rugi)
  - 1. Unit kerja terkait:
    - a. Akunting

#### 2. Prosedur:

a. Klik data akunting

Keuangan & Accounting Kode & Parameter Rekening Kas/Bank Rekening Kas/Bank Rekening POB Daftar Anggota Settifikat Modal Koperasi Daftar Simpanan Investasi Daftar Simpanan Berjangka Daftar Simpanan Berjangka Daftar Ginganar/Pembaristratif Transaksi Kas / Bank Transaksi Kas/Bank Transaksi Kas/Bank Transaksi Kas/Bank Transaksi Kas/Bank Transaksi Basiltas Anggota Laporan Ang Kas Dafta Auguning Taghan Aplikasi BEST

# b. Klik laporan keuangan

| Jumal         |                                       | Ledger               | <              | Laporan Keuangan  |                | $\geq$ |  |
|---------------|---------------------------------------|----------------------|----------------|-------------------|----------------|--------|--|
|               |                                       | Filter               | Data P         | erkiraan          |                |        |  |
|               |                                       | Cabang               | Konso          | lidasi            |                |        |  |
|               |                                       | Jenis Laporan Neraca |                | Saldo             |                |        |  |
|               |                                       | Periode Tanggal      |                | s/d               |                |        |  |
|               |                                       | 0 1                  | ampilka        | n Perkiraan Tidak | Aktif          |        |  |
|               |                                       |                      |                |                   |                |        |  |
| No. Perkiraan | Nama Perkiraan                        |                      |                | Saldo<br>Debet    | Rwal<br>Kredit | Debet  |  |
| 1010104       | VAULT                                 |                      |                | 150,000,000.00    |                | Debet  |  |
| 1010204       | KAS BOX TELLER 1                      |                      |                | 42,363,500.00     |                | 0      |  |
| 10301         | TABUNGAN PADA BANK MANDIRI            |                      |                | 24,500,000.00     |                | 0      |  |
| 1090101       | PIUTANG MURAHABAH ELEKTRONIK          |                      |                | 5,000,000.00      |                | 0      |  |
| 1090102       | PIUTANG MRA KENDARAAN<br>BERMOTOR     |                      |                | 17,500,000.00     |                | 0      |  |
| 1091001       | MARGIN DITANGGUHKAN MRA<br>ELEKTRONIK |                      |                | -833,333.34       |                | 0      |  |
| 1091002       | MARGIN DITANGGUHKAN MRA<br>KENDARAAN  |                      |                | -2,500,000.00     |                | 0      |  |
| 1110101       | PERSEDIAAN BARANG MRA<br>ELEKTRONIK   |                      | -5,000,000.00  |                   | 0              |        |  |
| 1110102       | PERSEDIAAN BARANG MRA<br>KENDARAAN    |                      | -15,000,000.00 |                   | 0              |        |  |
| 3010104       | SIMPANAN WADIAH                       |                      |                | 12,350,000.00     | 0              |        |  |
| 3010204       | INVESTA                               | ISI MITRA            |                |                   | 1,816,000.00   | 0      |  |
| 31501         | MODAL                                 |                      |                | 200,000,000.00    | 0              |        |  |
| 3150101       | SIMPANAN POKOK                        |                      |                | 1,500,000.00      | 0              |        |  |
| 5010101       | PEND. N                               | URABAHAH             |                |                   | 166,666.66     | 0      |  |
| 5010302       | PEND. A                               | END. ADM SIMPANAN    |                |                   | 206,000.00     | 0      |  |
| 5040106       | PEND. J                               | ASA TRANSFER         |                |                   | 7,500.00       | 0      |  |
| 7010101       | BASIL IN                              | VESTASI MUDHARABA    | н              | 16,000.00         |                | 0      |  |
|               |                                       |                      | Total          | 216,046,166.66    | 216,046,166.66 | 0      |  |
| 4             |                                       |                      |                |                   |                |        |  |

c. Pilih jenis laporan yang diinginkan

| Laporan Keuangan |                 |                                |   |  |  |  |  |
|------------------|-----------------|--------------------------------|---|--|--|--|--|
| Jumal            | Ledger          | Laporan Keuangan               |   |  |  |  |  |
|                  | Data Perkiraan  |                                |   |  |  |  |  |
|                  | Cabang          | Konsolidasi 📃                  | L |  |  |  |  |
|                  | Jenis Laporan   | Neraca Saldo 📃                 |   |  |  |  |  |
|                  | Periode Tanggal | s/d 📃                          |   |  |  |  |  |
|                  | 0 T             | ampilkan Perkiraan Tidak Aktif |   |  |  |  |  |
|                  |                 |                                |   |  |  |  |  |

#### Catatan:

Pilih cabang

Pilih jenis laporan (neraca, neraca saldo, atau laba rugi)

Isikan periode tanggal

# d. Sistem akan menampilkan data yang diinginkan

| TOTAL PASIVA             | 226,013,916.66 | 0.00 | 0.00 | 226,013,916.6 |
|--------------------------|----------------|------|------|---------------|
| Laporan Laba/Rugi        | 10,355,416.66  | 0.00 | 0.00 | 10,355,416.6  |
| Total Modal              | 201,500,000.00 | 0.00 | 0.00 | 201,500,000.0 |
| IPANAN POKOK             | 1,500,000.00   | 0.00 | 0.00 | 1,500,000.0   |
| DAL                      | 200,000,000.00 | 0.00 | 0.00 | 200,000,000.0 |
| Total Investasi Temporer | 1,816,000.00   | 0.00 | 0.00 | 1,816,000.0   |
| /ESTASI MIRA             | 1,816,000.00   | 0.00 | 0.00 | 1,816,000.0   |
| MPORER                   |                |      |      |               |
| Total Utang              | 12,342,500.00  | 0.00 | 0.00 | 12,342,500.0  |
| IPAN DANA TRANSFER       | 500,000.00     | 0.00 | 0.00 | 500,000.0     |
| IPANAN WADIAH            | 11,842,500.00  | 0.00 | 0.00 | 11,842,500.0  |
|                          |                |      |      |               |
| TUTAL HARTA / AKTIVA     | 226,013,916.66 | 0.00 | 0.00 | 226,013,916.6 |
|                          |                |      |      |               |
| /ESTASI MUSYARAKAH       | 10,000,000.00  | 0.00 | 0.00 | 10,000,000.0  |

e. Klik 💻 untuk print laporan atau 🧖 untuk export ke excel Manual Book MB.